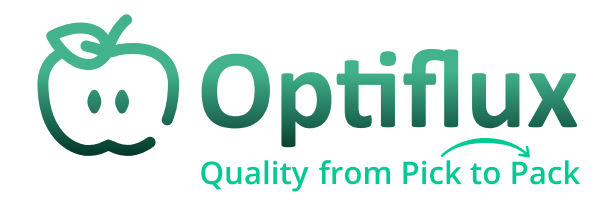

# **Quality Insights<sup>TM</sup>** Starter Guide

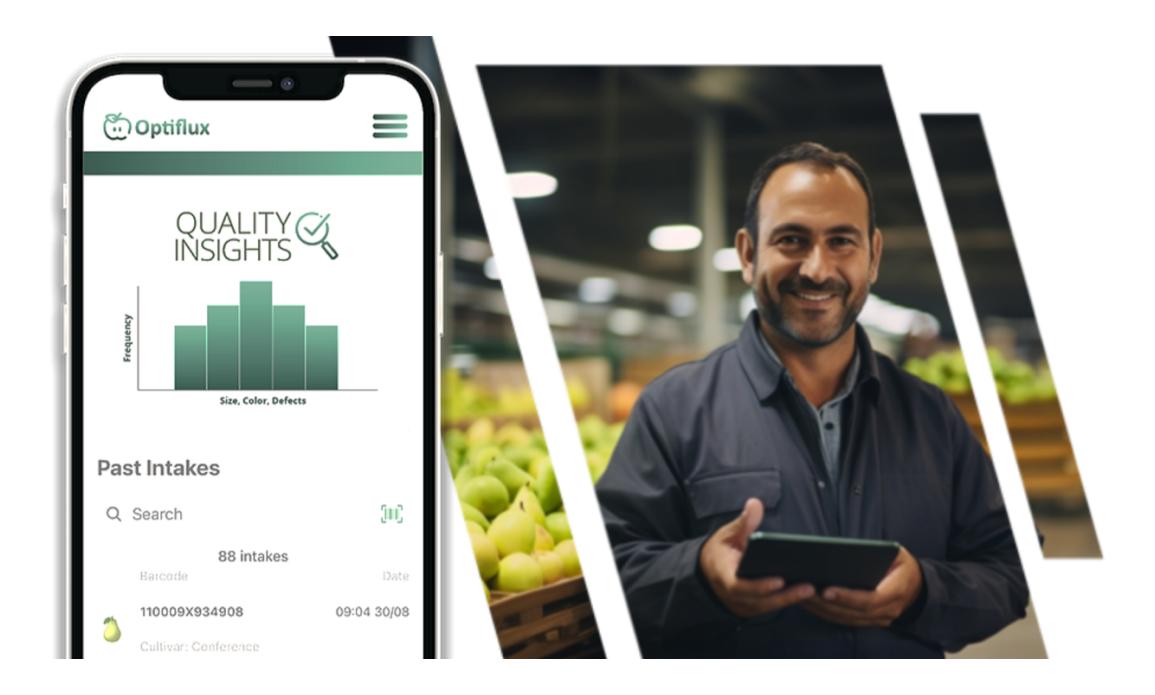

### **Optiflux NV** Centrum-Zuid 1111, 3530, Houthalen-Helchteren, Belgium RPR Antwerpen, Afdeling Hasselt

© Optiflux NV 2024

#### Dear customer,

This guide help you getting started with Quality Insights after you have received your account credentials. If you have not requested credentials yet, please to so by clicking "No account yet? Registere here." In the homescreen of the Optiflux mobile application.

#### Log In

After your account is created and you receive your login information via email, log in to the application.

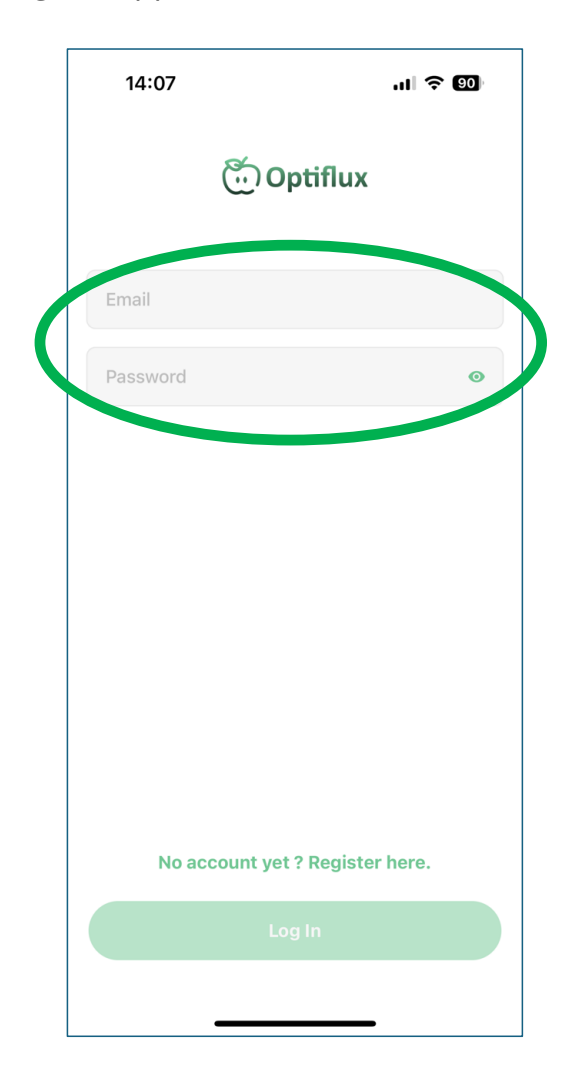

You can now start using the application to create intakes.

## **Creating intakes**

**Step 1:** Go to settings (top right) to set your preferences

If you wish to identify the paloxes by scanning a barcod, indicate 'Use barcode'. If not, make sure this option is not selected. In this case, it is useful to select at least 'Save room at intake' and/or 'Save orchard at intake' if you want to link the photo to a specific cold store or batch. Optionally, you can also enter the dimensions of the palox, select 'Save palox size at intake'.

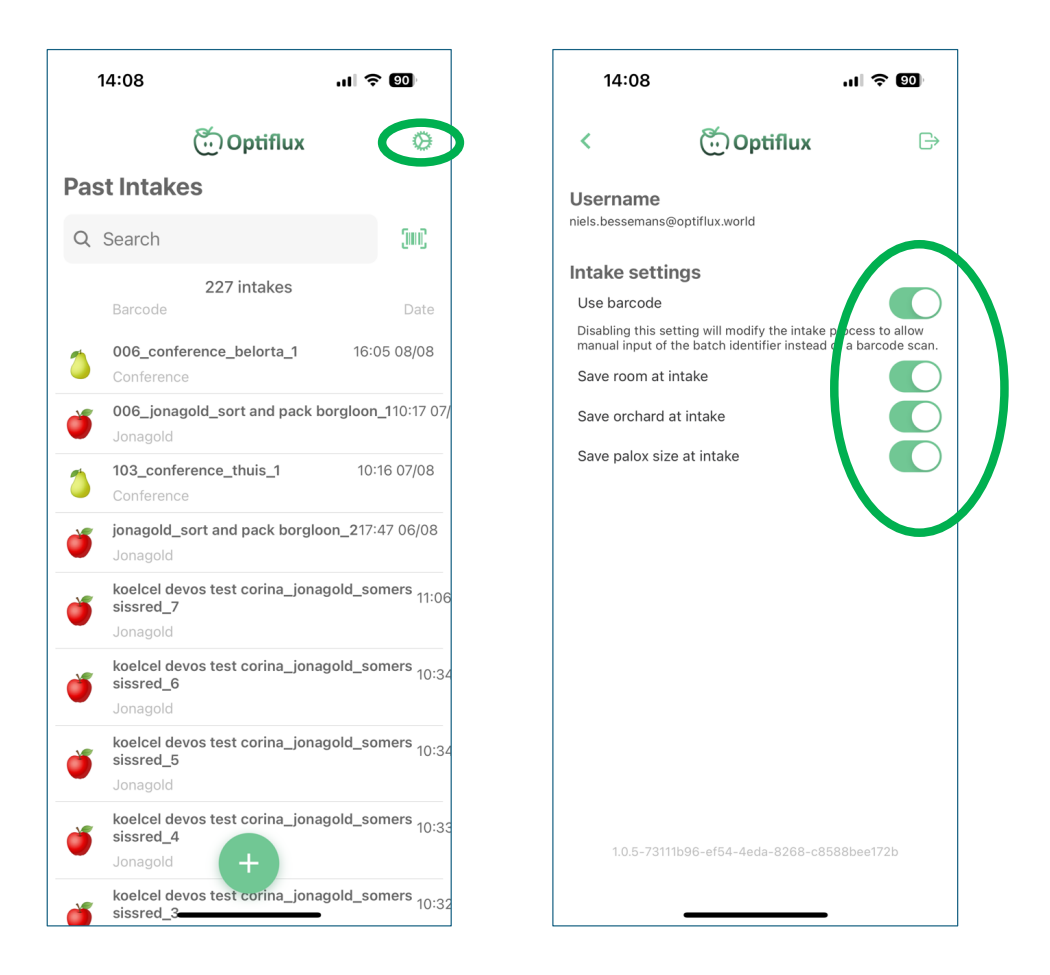

Step 2 Click on the plus button to start a new intake

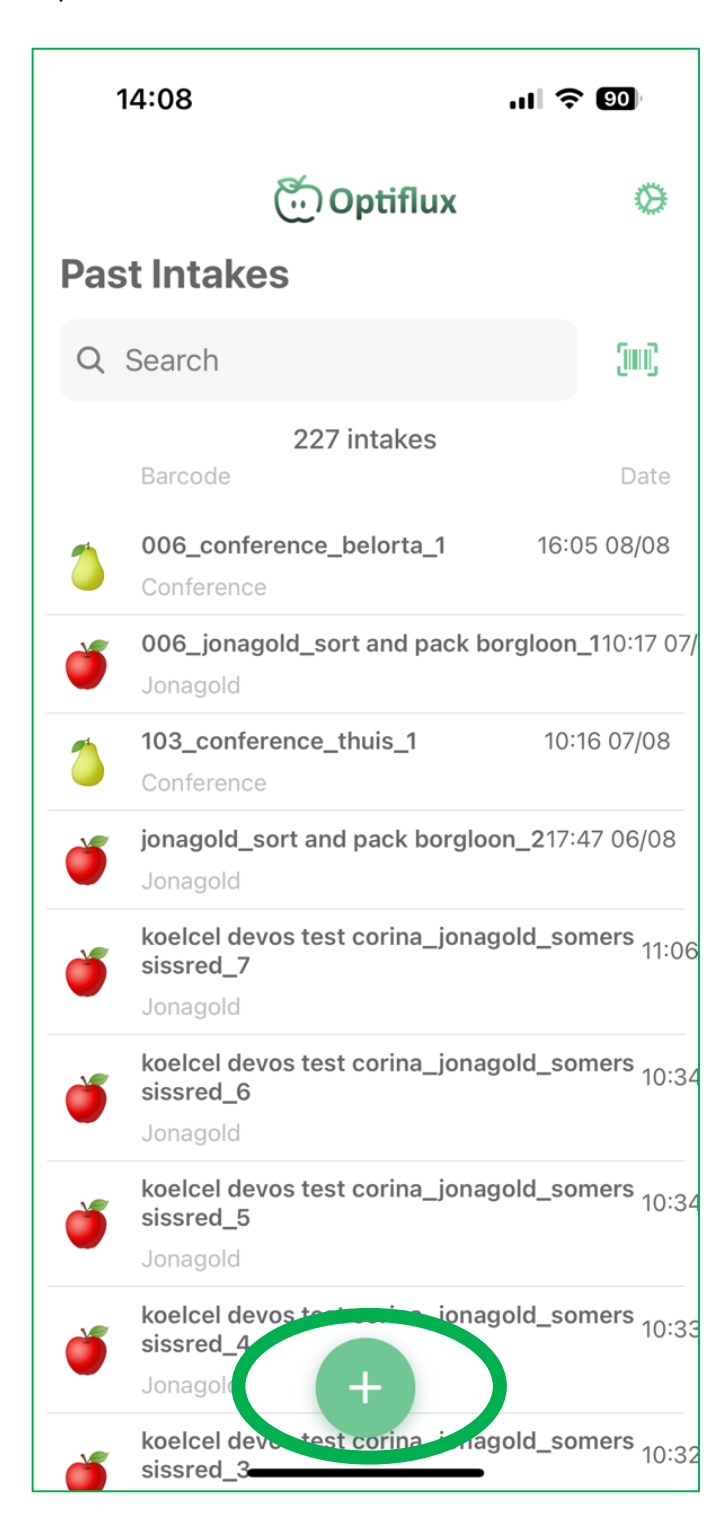

**Step 3** Scan the barcode or QR code of the palox (only applicable if you set this at 'Step 1').

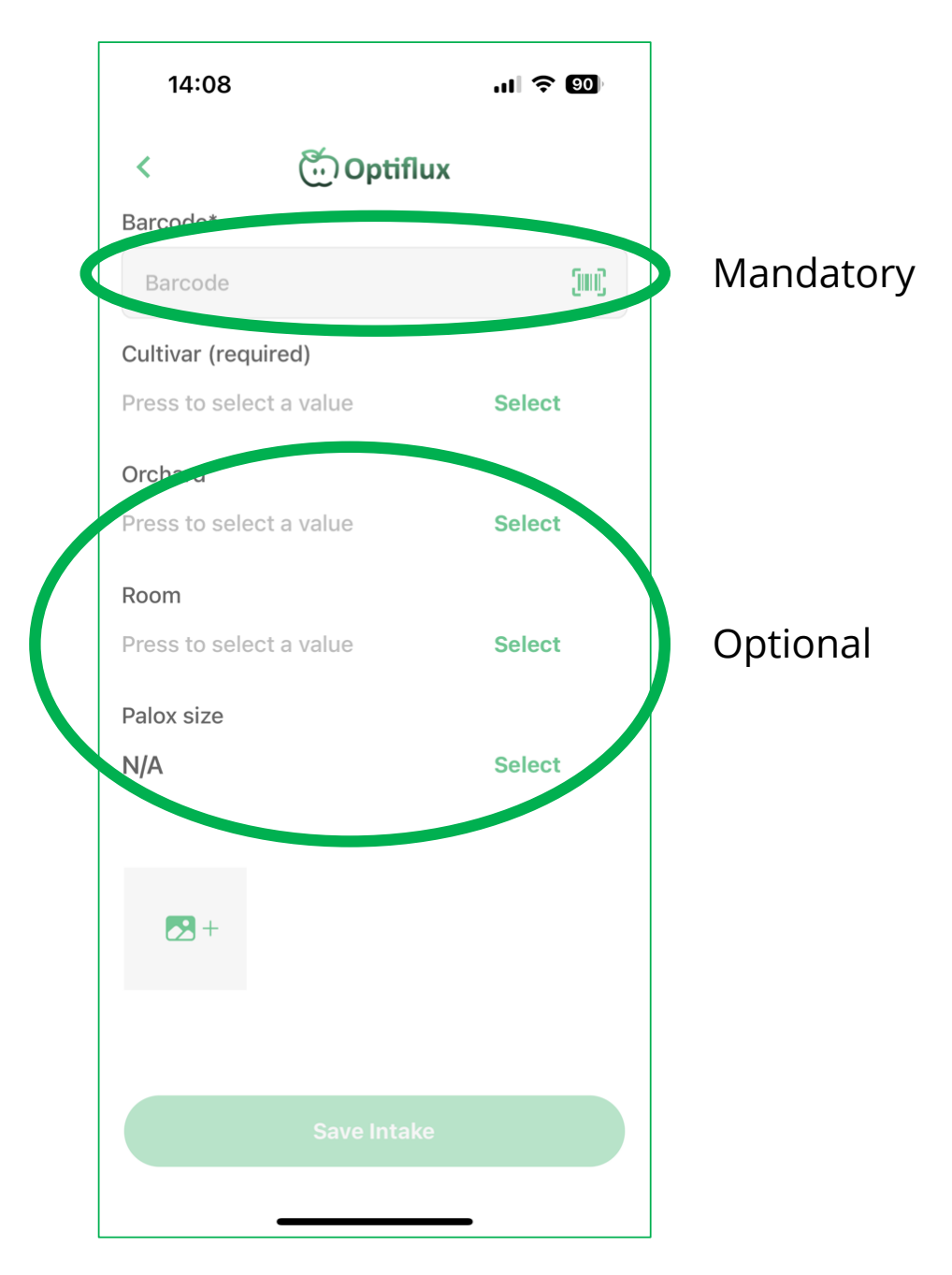

When using barcode as identifier of the bin, barcode and cultivar are the only mandatory fields. However, it might be useful to insert orchard and room data for later analysis using the Quality Insights web application.

**Step 4:** Set the correct cultivar.

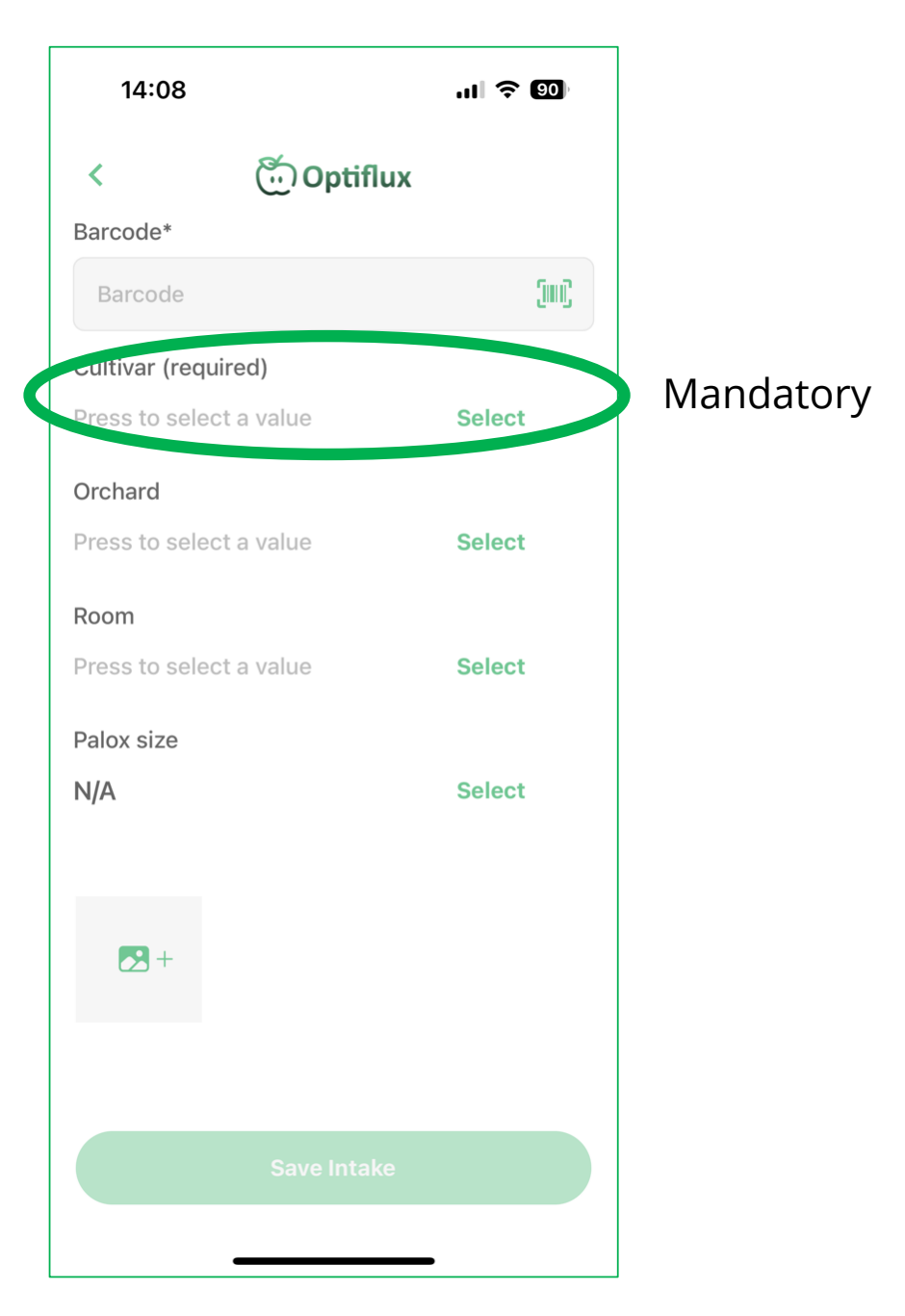

This field will automatically remain filled in on subsequent intakes until you change it.

**Step 5:** Set the name of the orchard (or batch) (only applicable if you set this at "Step 1".

| 14:08             |            | 'II & 🔟 |
|-------------------|------------|---------|
| <                 | 💮 Optiflux |         |
| Barcode*          |            |         |
| Barcode           |            | (III)   |
| Cultivar (require | d)         |         |
| Press to select a | value      | Select  |
| Orchard           |            |         |
| Press to select a | value      | Select  |
| Room              |            |         |
| Press to select a | value      | Select  |
| Palox size        |            |         |
| N/A               |            | Select  |
|                   |            |         |
| +                 |            |         |
|                   |            |         |
|                   |            |         |
|                   |            |         |

This field will automatically remain filled in on subsequent intakes until you change it.

**Step 6:** Set the name of the cold room (only if you set this at 'Step 1').

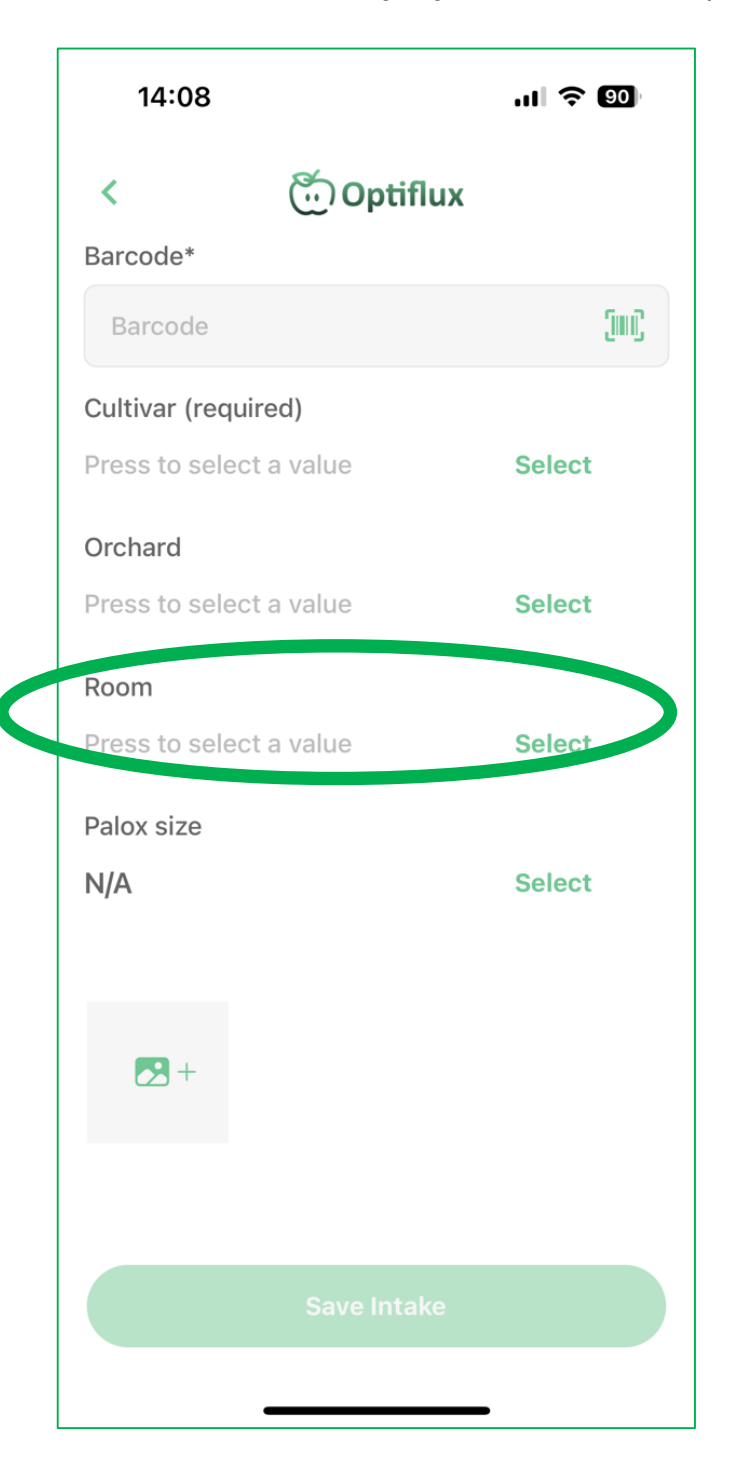

This field will automatically remain filled in on subsequent intakes until you change it.

Step 7: Click on the "Add Picture" icon

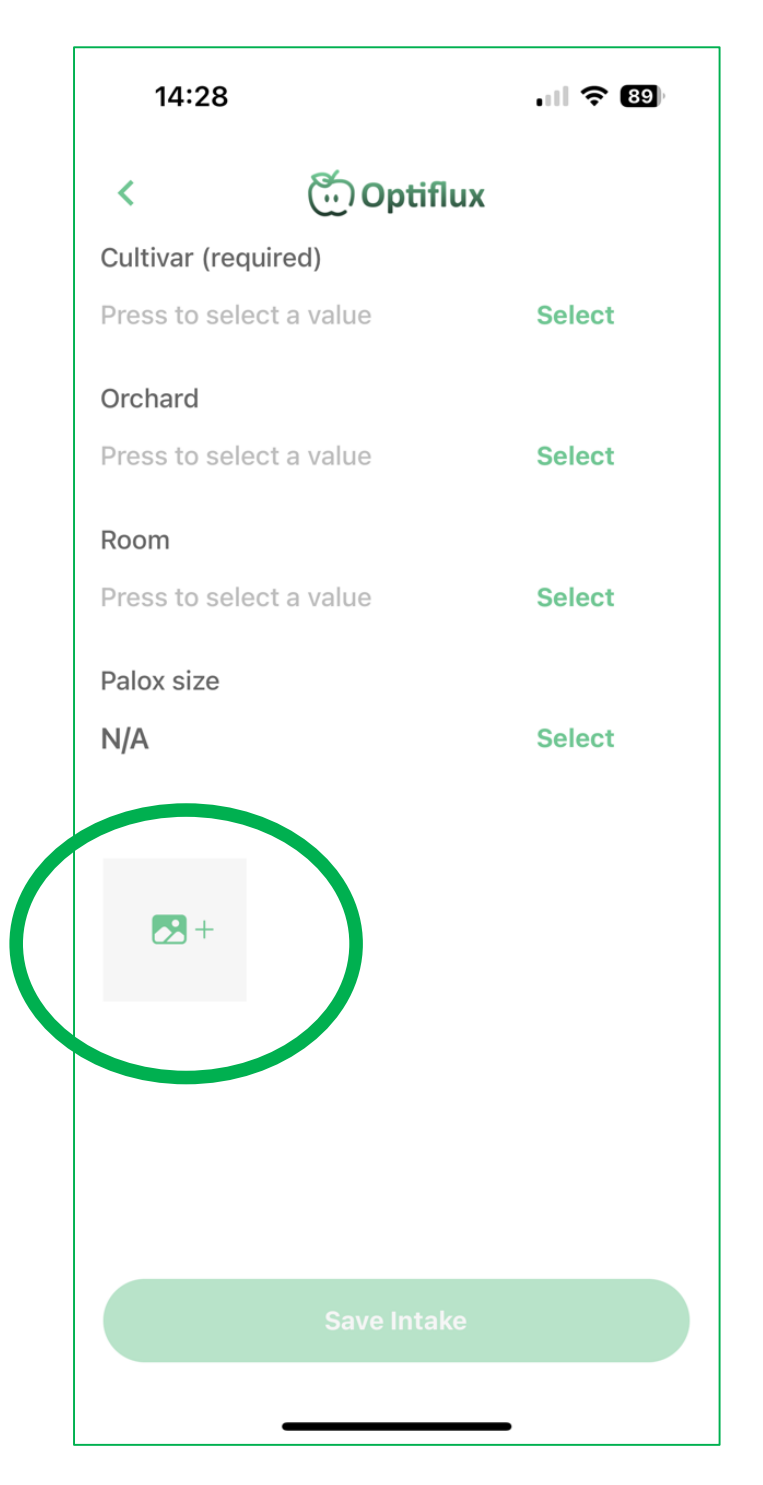

Before proceeding, please read the instructions once to create a clear and wellpositioned picture. **Step 8:** Place the blue ball in the bin and take a picture of the top layer

Step 9: Select the image source

It is possible to take new photos using your camera on the spot as well as to all already taken photos from your library. Repeat the process to collect as many photos of one or multiple bins.

| 14:09              |                 | .ıl ବ 🛛 | D   |
|--------------------|-----------------|---------|-----|
| < (                | ိံ Optiflux     |         |     |
| Cultivar (required | )               |         |     |
| Jonagold           |                 | Select  | ×   |
| Orchard            |                 |         |     |
| De Perendag        |                 | Select  | ×   |
| Room               |                 |         |     |
| 006 - Bierbeek     | 2023            | Select  | ×   |
| Palox size         |                 |         |     |
| 120 x 120          |                 | Select  | ×   |
|                    |                 |         |     |
|                    |                 |         |     |
|                    |                 |         |     |
|                    |                 |         |     |
| Seleo              | ct picture sour | ce      |     |
| Library 🛃          | Camera 🚺        | Can     | cel |
|                    |                 |         |     |

© Optiflux NV 2024

Step 10: Click on "Save intake"

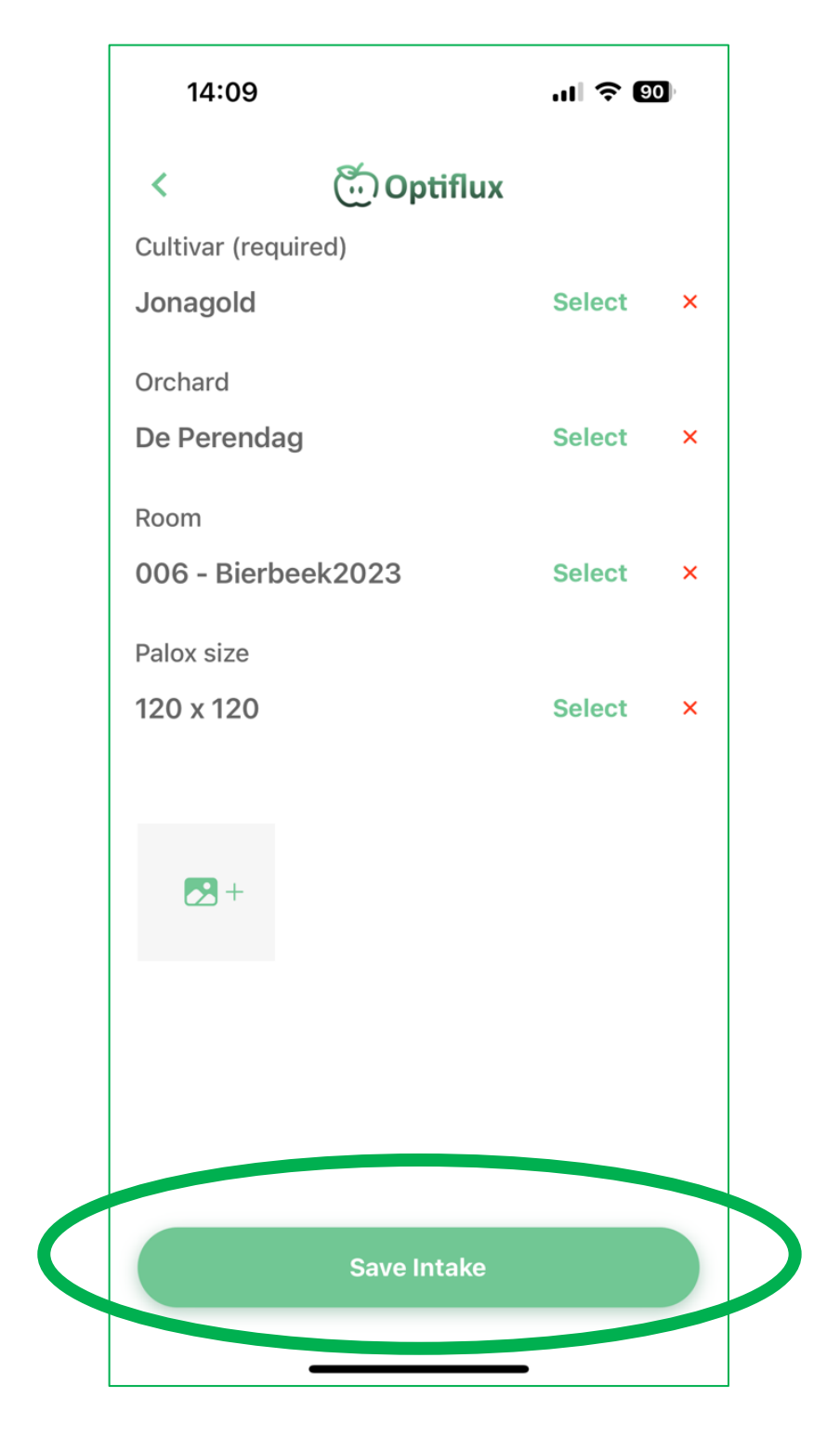

© Optiflux NV 2024

Step 10: Repeat the process

All fields will be prefilled so you only need to take a picture and save the intake. It is also possible to add multiple pictures of bins to one intake.

**Step 11:** Consult your results in the web app

Go to the <u>Quality Insights dashboard</u> and login with the same email and password as the mobile app. Here you can analyze and report your results.

## Taking good photos that are suitable for analysis

Blue ball is in the middle for reference Sufficient & diffused light available Smartphone horizontally above the palox pointing downwards Top layer is evenly Past intakes distributed Q Search (III) Zoom camera out to 0.5 Take photo in width (landscape) 88 intakes Stand on a small step stool Palox stand on a 110009X934908 09:04 30/08 flat surface 4 corners completely visible 110009X934901 09:03 30/08 110009X934900 09:03 30/08 Straight photo 110009X935238 Edge of bin parallel to edge of 09:02 3 photo

How to take a good photo?

## Examples of good photos:

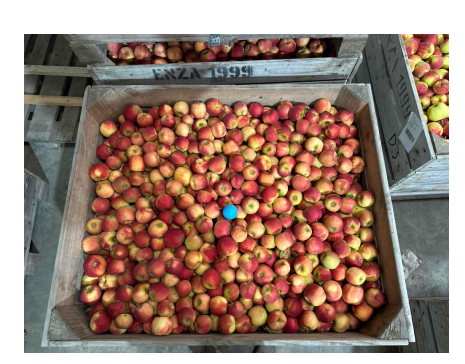

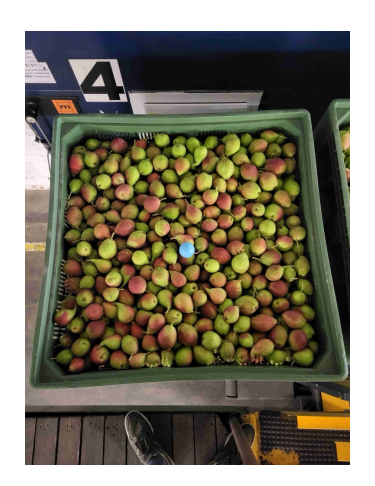

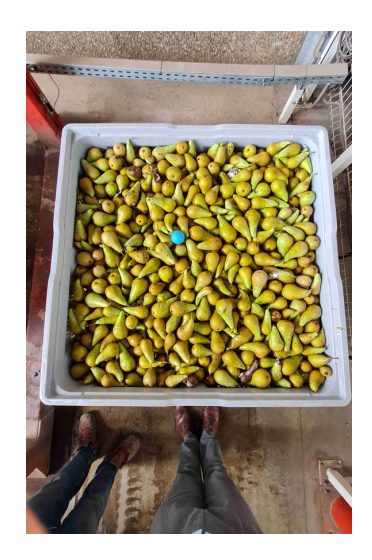

Examples of bad photos:

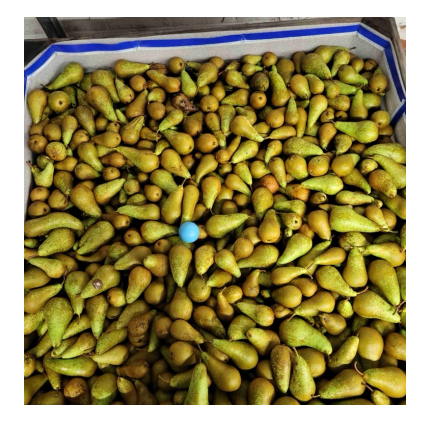

4 corners not visible

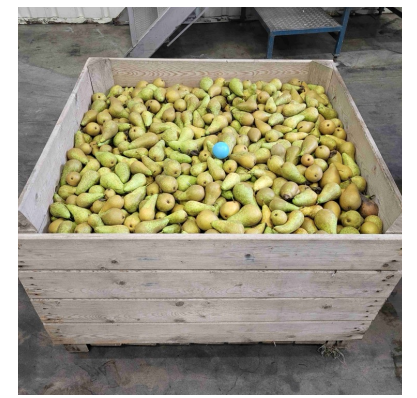

Much perspective, hence little amount of fruit visible

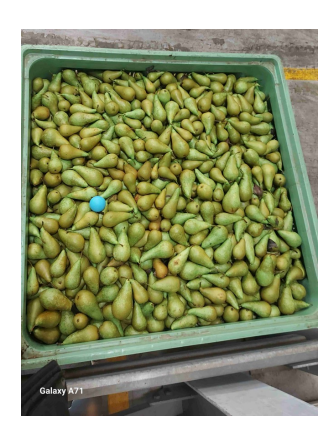

Tilted palox Palox edge not parallel to edge photo

Consult the results of your intakes at <u>https://app.optiflux.world</u>.

| Sign in<br>all Address<br>sourced<br>sourced                                                                                                    |              |                  |                                   |                               |                                            |                                               |                |                   |  |
|----------------------------------------------------------------------------------------------------|--------------|------------------|-----------------------------------|-------------------------------|--------------------------------------------|-----------------------------------------------|----------------|-------------------|--|
| Sign in<br>source<br>source<br>sourc                                                                                                    |              |                  | Optiflux                          | Devos Group                   |                                            |                                               | Home           | Event Log Intakes |  |
|                                                                                                    |              |                  | Search images with barcode id     |                               |                                            |                                               |                |                   |  |
| Sign in<br>d<br>d<br>https:///////////////////////////////////                                                                                                    |              |                  | Batches                           |                               |                                            |                                               |                |                   |  |
| Sign in<br>dress<br>d<br>d<br>he logged in<br>Forgot password?<br>2010<br>1000<br>2010<br>1000<br>1000<br>1000 |              |                  | Barcode                           | Q Uploaded by                 | Q. Cultiver                                | Q Grower Q Description                        | Created at     | : Download images |  |
| Address<br>word<br>and mode<br>prologod in Regol password?<br>Bing in Market Possential<br>1 1000032021 Have and Possential<br>1 1000032021 Have and Possential<br>1 10000000 Have and Possential<br>1 1000000 Have and Possential                                                                                                    | Sign in      |                  | <ul> <li>110009X934908</li> </ul> | Intake user Devos Intake user | Conference                                 |                                               | 30/08/23 09:04 | ۵.                |  |
| ord     0000     000000000000000000000000000000000000                                                                                                    | Address      |                  | images                            |                               | Total 1                                    |                                               |                |                   |  |
| ord of for the set of the set of                                                                                                    |              |                  | 1949 ( M.197)                     | (10410)                       | View all pictures                          | Pear Size Assessment To<br>Number of Poinc 32 | a              | -                 |  |
| Nordd         Ø           spin ne logged in<br>Sign in         Forget password?           1         10000338001           1         10000338001           1         10000338001           1         10000338001           1         10000338001           1         10000338001           1         10000338001           1         10000338001           1         10000338001           1         1000038001           1         1000038001           1         1000038001           1         1000038001           1         1000038001           1         1000038001           1         1000038001           1         1000038001           1         1000038001           1         1000038001           1         1000038001           1         1000038001           1         1000038001           1         1000038001           1         1000038001           1         1000038001           1         1000038001           1         1000038001           1         100000000000           1                                                                                                    | word         |                  |                                   |                               |                                            |                                               |                |                   |  |
| p me logged in         Forgot password?         in 1000033400         Hole ear Deces Insta earr         Conference         300821080                                                                                                    | word         | ø                |                                   |                               | 1<br>· · · · · · · · · · · · · · · · · · · |                                               | -              |                   |  |
| Product and Deman stands arear         Conference         2000/23093         L           100000034800         trade and Deman Stands arear         Conference         3000/230983         L           1         100000034800         trade and Deman Stands arear         Conference         3000/230983         L           1         100000032021         trade and Deman Stands arear         Conference         3000/230982         L           1         10000030201         trade and Deman Stands arear         Conference         3000/230982         L           1         10000030201         trade and Deman Stands arear         Conference         3000/230982         L                                                                                                    | me logged in | Forgot password? |                                   |                               | 1.6 6.9                                    | 50 - 55 53 - 60 60 + 65                       | 61×39 28×35    | 75 - 80 - 80 +    |  |
| International (International International Internatione Internatintereconduction International International Internatio                                                                                                    | ion In       |                  | ± 110009X934901                   | Intake user Devos Intake user | Conference                                 |                                               | 30/08/23 09:03 | 2                 |  |
| *1         1100000000000000         #state water Deves hinding warer         Curlements         1000000000000000         _L           *1         110000000000000         Hindian water Deves hinding warer         Curlements         30004000000000000000000000000000000000                                                                                                    | ign m        |                  | ± 110009X934900                   | Intake user Devos Intake user | Conference                                 |                                               | 30/08/23 09:03 | ٤.                |  |
| 1         1000033400         Mask and Constraint and Mark Lange         Conference         2005/23000         L           1         1000033400         Mask and Constraint and Mark Lange         Conference         2005/23000         L                                                                                                    |              |                  | ± 110009X935238                   | Intake user Devos Intake user | Conference                                 |                                               | 30/08/53 08:05 | ڭ                 |  |
| + 100003930500 Mode user Count bitike user Conference 30032310203                                                                                                    |              |                  | + 110009X934901                   | intake user Devos intake user | Conference                                 |                                               | 30/08/23 09:03 | ٤.                |  |
| 1. Literatura estis estis esti                                                                                                    |              |                  | ± 110009X934900                   | Intake user Devos Intake user | Conference                                 |                                               | 30/08/23 09:03 | 2                 |  |
| 11000KK835238 Intake user Poros Intake user Conference 2000K2106422 L                                                                                                    |              |                  | ± 110009X935238                   | Intake user Devos Intake user | Conference                                 |                                               | 30/08/23 09:02 | ۵.                |  |
|                                                                                                    |              |                  |                                   |                               |                                            | ,                                             |                |                   |  |